## Öğrenci Bilgi Sistemine Giriş Adımları

- 1- Kırşehir Ahi Evran Üniversitesi Web Sayfasına Giriniz
- 2- Açılan web sayfasında <u>ÖĞRENCİ</u> sekmesinin üzerine gelerek sol köşede ilk sekmede açılan <u>Öğrenci Bilgi Sistemi</u>'ne tıklayınız
- 3- Açılan sayfada <u>Önlisans/Lisans/Enstitü</u> başlığı altında bulunan Öğrenci girişine tıklayınız.
- 4- **E-Devlet ile giriş** butonuna tıklayarak E-Devlet Kapısından
  - T.C. Kimlik No ve E-Devlet şifreniz ile Öğrenci Bilgi Sistemine giriş yapabilirsiniz.
  - İletişim Bilgilerinizi girip, Fotoğrafınızı yükleyiniz.